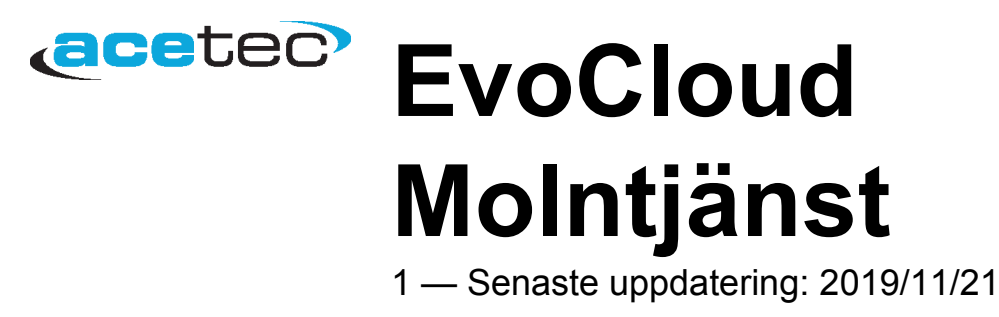

Acetec AB

## Innehållsförteckning

| 1. Allmänt                                                                                                    | 1            |
|----------------------------------------------------------------------------------------------------|--------------|
| 1.1. Med Acetecs molntjänst får du:                                                                                                    | 2            |
| 1.2. Det här behöver du:                                                                                                    | 3            |
| 2. Användningsområden                                                                                                    | 4            |
| 2.1. Privatpersoner                                                                                                    | 5            |
| 2.2. Företag                                                                                                    | 6            |
| 2.3. Bostadsrättsföreningar                                                                                                    | 7            |
|                                                                                                    |              |
| 3. Aktivera EvoControl                                                                                                    | 8            |
| <ol> <li>3. Aktivera EvoControl</li> <li>4. Registrera ditt konto</li> </ol>                                                                                                   | 8<br>9       |
| <ul> <li>3. Aktivera EvoControl</li> <li>4. Registrera ditt konto</li></ul>                                                                                                    | 8<br>9<br>10 |
| <ul> <li>3. Aktivera EvoControl</li> <li>4. Registrera ditt konto</li> <li>4.1. Kontoregistrering</li> <li>4.2. Kontoinställningar</li> </ul>                                  |              |
| <ol> <li>3. Aktivera EvoControl</li> <li>4. Registrera ditt konto</li> <li>4.1. Kontoregistrering</li> <li>4.2. Kontoinställningar</li> <li>5. Registrera din enhet</li> </ol> |              |

## 1. Allmänt

#### Klicka här för att logga in till Acetecs molntjänst.

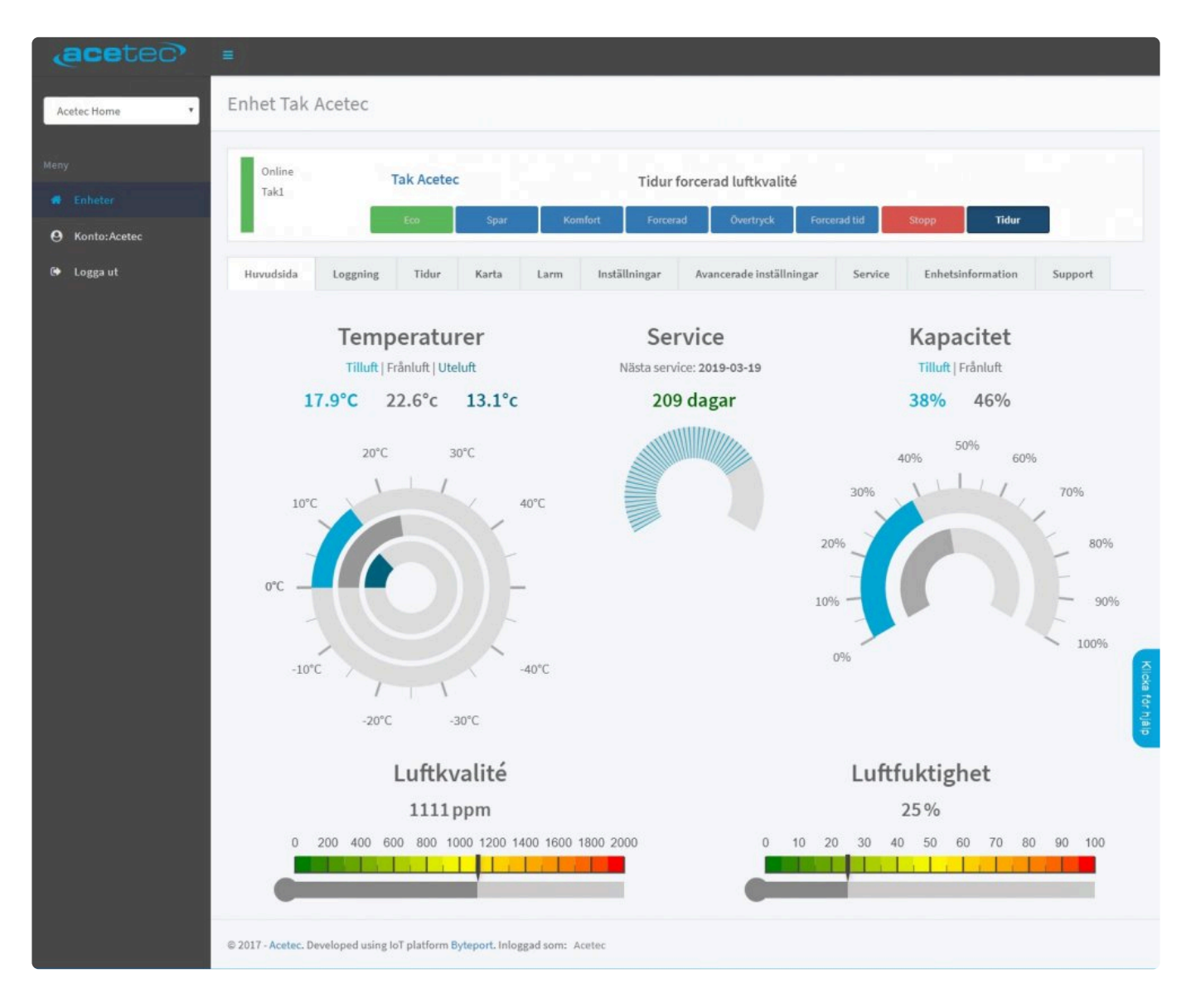

<u>Med Acetecs molntjänst får du</u> <u>Det här behöver du</u>

#### **1.1. Med Acetecs molntjänst får du:**

- En snabb överblick och aktuell status på din anläggning.
- Frihet att styra och övervaka din anläggning var du vill och när du vill.
- Ändra inställningar.
- Loggning av mätvärden.

## 1.2. Det här behöver du:

- Produkt utrustad med EvoControl styr.
- Nätverkskabel.
- Internetuppkoppling.
- Aktivera nätverk och molntjänst i EvoControl.
- Konto för Evocontrol.

# 2. Användningsområden

Privatpersoner Företag Bostadsrättsföreningar

### 2.1. Privatpersoner

- Möjlighet att ha flera enheter på samma konto.
- En snabb överblick och aktuell status på din anläggning.
- Frihet att styra och övervaka din anläggning var du vill och när du vill.
- Ändra inställningar.
- Loggning av mätvärden.

#### 2.2. Företag

- Möjlighet att ha flera enheter på samma konto.
- Möjlighet att gruppera enheter efter stad/områden/hus etc...
- En snabb överblick och aktuell status på dina anläggningar.
- Frihet att styra och övervaka dina anläggningar var du vill och när du vill.
- Ändra inställningar.
- Loggning av mätvärden.

#### 2.3. Bostadsrättsföreningar

- Möjlighet att ha flera enheter på samma konto.
- Möjlighet att gruppera enheter efter hus/trappuppgång etc...
- En snabb överblick och aktuell status på dina anläggningar.
- Frihet att styra och övervaka dina anläggningar var du vill och när du vill.
- Ändra inställningar.
- Loggning av mätvärden.

# 3. Aktivera EvoControl

Gå till inställningar i displayen och välj System / Nätverk. **5200- 5242.** 

- Aktivering av nätverk.
- Statisk eller dynamisk ip-adress.
- Aktivering av molntjänst.
- Tillåtelse av fjärrstyrning, konstant eller tidsbegränsad.

OBS! Ändring av nätverksinställningar kräver omstart!

## 4. Registrera ditt konto

För att få tillgång till Acetecs molntjänst behöver du registrera dig.

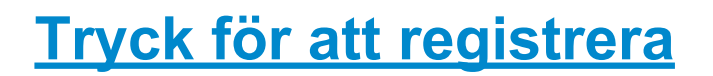

## 4.1. Kontoregistrering

- Gå till loginsidan https://app.acetec.se/evocontrol/login/
- Tryck "registrera dig".

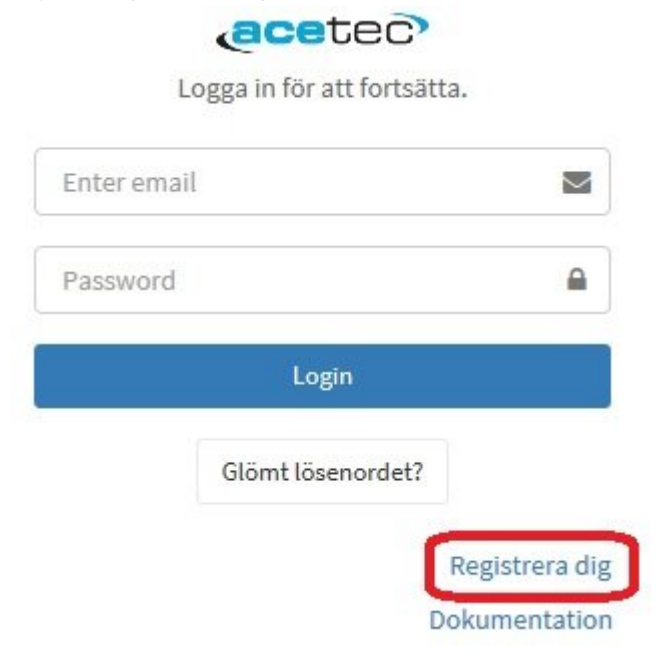

• Fyll i alla fällt och tryck "Registrera dig".

| - | anto  | 6   |
|---|-------|-----|
| C | Celle | -0- |

#### Kontoregistrering

Förnamn

Efternamn

E-postadress

Lösenord

Lösenord (igen)

Registrera dig

- Du får nu ett bekräftningsmail.
   Om du inte hittar det i inkorgen kolla i skräpposten.
- Öppna mailet och tryck för att bekräfta.

Confirm email address for app.acetec.se D Inkorgen × acetec-evocloud@byteport.se via amazonses.com

till mig 👻

🛪 engelska 🗸 🔸 svenska 🖌 Översätt meddelande

A user on app.acetec.se has created an account using this email address.

To confirm this email address, go to http://app.acetec.se/evocontrol/confirm\_email/2f734a90e

If you did not sign up for this site, you can ignore this message.

## 4.2. Kontoinställningar

- Fyll i alla fällt.
- Godkänn GDPR och tryck Spara.

| acetec         |                                                                                |                                                                                         |
|----------------|--------------------------------------------------------------------------------|-----------------------------------------------------------------------------------------|
|                | Kontoinställningar                                                             |                                                                                         |
| Grupp för Demo | Du måste fylla i en giltig adress, samt sätta ett kryss i rutan nedan innan du | ı kan registrera eller använt några enheter.                                            |
| Meny           | Personliga inställningar                                                       | Applikationsinställningar                                                               |
| 希 Enheter      | Förnamn*                                                                       | Språk                                                                                   |
| O Kenter Dama  | Demo                                                                           | Välj vilket språk som du vill använda i webb-applikationen för EvoControl.              |
| S Konto: Demo  | Efternamn*                                                                     | Svenska 🗸                                                                               |
| 🕞 Logga ut     | EvoCloud ×                                                                     | Tidszon                                                                                 |
|                | E-postadress*                                                                  | Europe/Stockholm ~                                                                      |
|                | demo.evocloud@acetec.se                                                        |                                                                                         |
|                | Lösenord*                                                                      | Ditt data är viktigt för oss!                                                           |
|                | •••••                                                                          | Acetec kommer aldrig att sälja eller visa dina personuppgifter till                     |
|                | * - Obligatoriska fält.                                                        | tredje part.                                                                            |
|                | Adress*                                                                        | Om du vill ändra eller ta bort dina personuppgifter så kontakta oss på<br>länken nedan. |
|                | Gata                                                                           | CDDD                                                                                    |
|                | Postnummer*                                                                    | GUPR                                                                                    |
|                | Postnummer                                                                     | ☑ I approve that Acetec AB is allowed to store my personal data.                        |
|                | Postort*                                                                       | Spara                                                                                   |
|                | Postort                                                                        |                                                                                         |
|                | Land*                                                                          |                                                                                         |
|                | Land                                                                           |                                                                                         |
|                | * - Obligatoriska fält.                                                        |                                                                                         |
|                | Telefonnummer är frivilliga att ange.                                          |                                                                                         |
|                | Telefon                                                                        |                                                                                         |
|                | Telefon                                                                        |                                                                                         |
|                | Mobil                                                                          |                                                                                         |
|                | Mobil                                                                          |                                                                                         |
|                |                                                                                |                                                                                         |

## 5. Registrera din enhet

För att lägga till enheter till ditt EvoCloud konto:

- Markera Enheter.
- Tryck "Registrera ny enhet.

| acete          |                                                                                                    |
|----------------|----------------------------------------------------------------------------------------------------|
| Grupp för Demo | Enheter Registrera ny enhet                                                                                      |
| Meny           |                                                                                                    |
| # Enheter      | Hittade inget aggregat. Försök att lägga till ett nytt aggregat med knappen ovan, eller be kundservice om hjälp. |
| O Konto: Demo  |                                                                                                    |
| 🕩 Logga ut     |                                                                                                    |

Ett fönster öppnas där du fyller enhetens registreringskod för att koppla aggregatet till ditt konto.

| Registrera aggregat ×                                                                                      |                     |
|----------------------------------------------------------------------------------------------------|---------------------|
| Mata in registreringskoden* som du kan finna i menyn på ditt aggregat                                      | Registrera ny enhet |
| Registreringskod                                                                                           |                     |
| ABCD1234EFGH5678                                                                                           | lp.                 |
| Aggregatets namn                                                                                           |                     |
| (Valfritt) Ditt eget namn på enheten.                                                                      |                     |
| Säkerhetskod                                                                                               |                     |
| (Valfritt) Kod för att ta över ägandeskap.                                                                 |                     |
| Denna behövs bara om du tar över ägandeskap från en tidigare ägare.                                        |                     |
| Registrera aggregat                                                                                        |                     |
| * Registreringskoden finns att läsa ut i aggregatets menysystem, se ägarmanualen för hur du<br>hittar den. |                     |

- **Registreringskod:** Koden finns att läsa ut i aggregatets displays menysystem under "System info" (parameter 5417).
- Säkerhetskod: Ifall du även är ägare av aggregatet fyller du i "Ägar kod", finns att läsa ut i aggregatets displays menysystem under "System info" (parameter 5418).
   När du är ägare ser du vilka som har tillgång till ditt aggregat samt kan ta bort obehöriga, du kan även byta namn och ställa klockan på ditt aggregat.
   Säkerhetskoden bara aktuell under en kortare tid innan den byts.

#### Se ägarmanualen för hur du hittar dessa koder i displayen.

• Aggregatets namn: Du kan sätta ditt eget namn på aggregat t.ex. "Demovägen 1" (standard är serienumret).

**OBS!** Flera konton kan ha tillgång till aggregatet genom "Registreringskoden" men det är bara ägaren som ser vilka samt kan ta bort dessa.

### 6. Felsökning

- Kolla att aggregatet är spänningssatt.
- Aktivera nätverk och molntjänst i EvoControl.
- Registrera ditt konto.
- Kolla symboler uppe i högra hörnet i displayen.

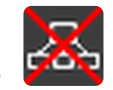

Nätverkskabel saknas eller felaktig. Router eller switch saknas.

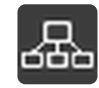

Enheten har fått IP-adress i det lokala nätverket men saknar internetanslutning. Kolla om andra enheter har internetanslutning.

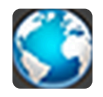

Enheten ansluten till internet.

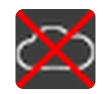

Enhet ej ansluten till molntjänsten. Molntjänsten ligger tillfälligt nere.

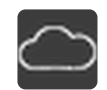

Enhet är ansluten till molntjänsten.

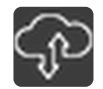

Enhet är ansluten till molntjänsten och tillåts fjärrstyras av Acetec.